## How to Send & Print Invoices from QuickBooks

#### First you will login to your QuickBooks portal

Now decide if you'll be sending All of your customers a printed copy of their invoice, or only certain individuals. If you are going to send a paper invoice to ALL of your customers, then you need to do the following: (skip to Create default rule to Attach PDF) (?) Help === **Click on the Settings gear** at the top right of the screen Q 0 D Select Account and settings your company TOOLS LISTS Account and settings All lists Order checks g Manage users Products and services Import data Click on Sales, then Go to Messages, Click on pencil to edit Enter into the Blind Copy (Bcc) field: Blind Copy (Bcc) new invoices to address send@secure.postalmethods.com Then Click on the green SAVE button. Create default rule to Attach PDF Help .... Q α1 0 Click on Settings gear at the top right of the screen LISTS TOOLS Select Account and settings Account and settings All lists Order checks @ Manage users Products and services Import data Click on Sales, then Go to Online delivery, Click on pencil to edit PDF Attached Put a Check Mark by PDF Attached Additional email options for invoices Then Click on the green SAVE button

## Link QuickBooks to your Postal Methods by entering email address

Click on Company, then Go to Contact Info, Click on pencil to edit

Uncheck Same as company email box, and enter same address that you have in Postal Methods

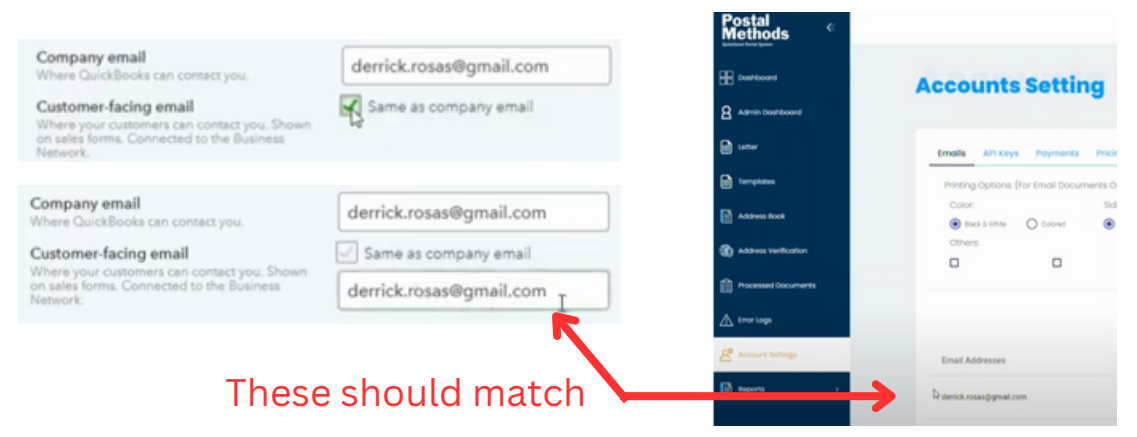

# Format Invoice template to allow Address Fields to Align in Envelope

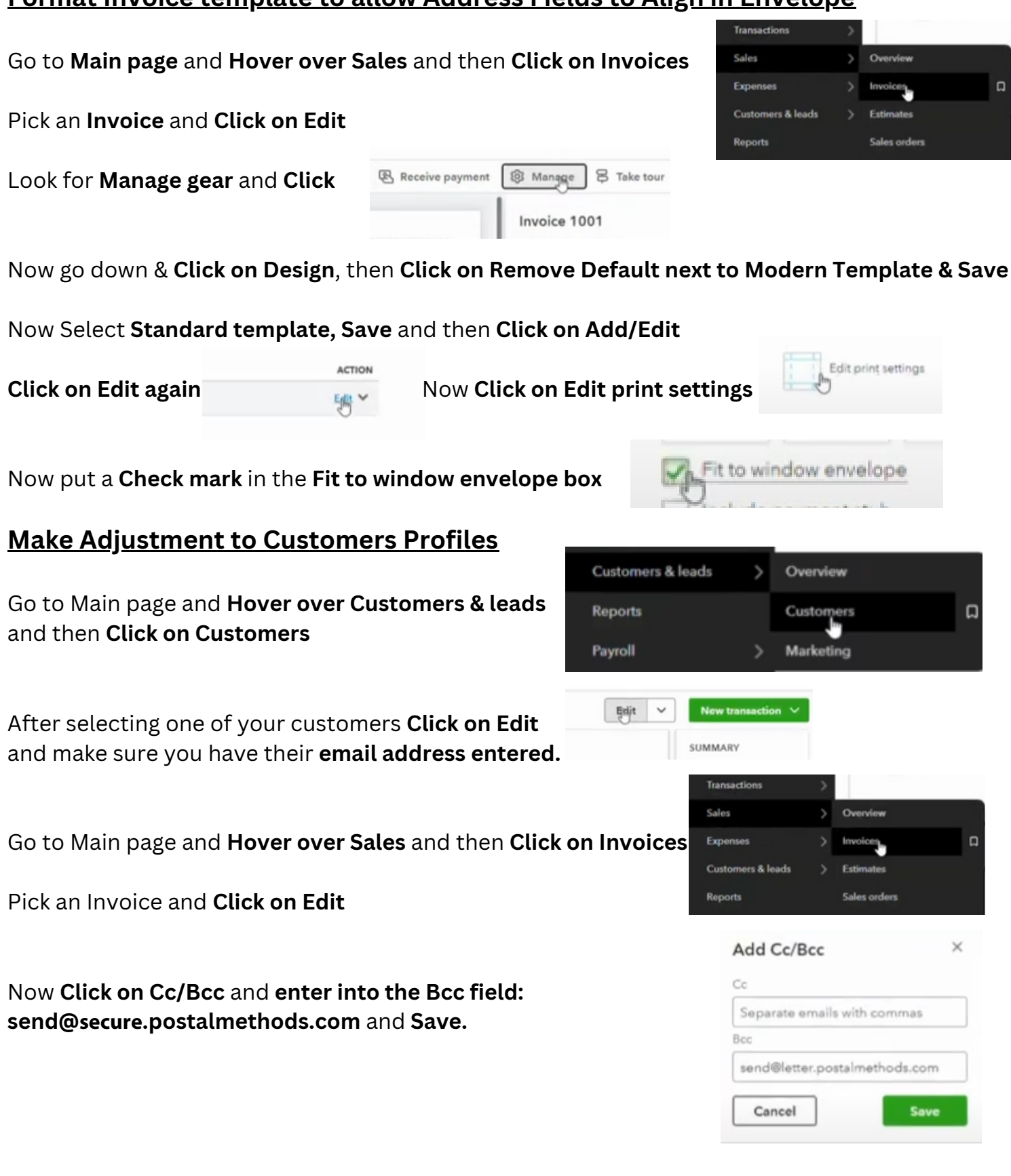

## Set up Invoice page for email

If you have 4 lines of text in your Bill to box, **remove either the Customer Name or the Company Name**, so that you only have 3 lines of text, so that it will fit in envelope window. To Edit this, **DO NOT click on Edit customer**, instead, **Click your mouse inside the box, and delete one line manually and then Save.** 

| Bill to                                                    | Bill to                                      |
|------------------------------------------------------------|----------------------------------------------|
| Jane Tester<br>Acme Ltd<br>700 W Loop 340<br>Wace TX 76712 | Jane Tester 700 W Loop 340<br>Waco, TX 76712 |
| Edit customer                                              | Edit customer                                |

#### Now that this has all been done, you can Click on Review and Send

| INVOICE                                                          |                                   |                                                                                                    |          |              |  |
|------------------------------------------------------------------|-----------------------------------|----------------------------------------------------------------------------------------------------|----------|--------------|--|
| Acme Ltd                                                         |                                   |                                                                                                    |          |              |  |
| jotester46@gmail.com                                             |                                   |                                                                                                    |          |              |  |
| Bill to                                                          | Invoice no.                       | 1004                                                                                                    |          |              |  |
| Jane Tester<br>700 W Loop 340<br>Waco, TX 76712<br>Edit customer | Terms<br>Invoice date<br>Due date | Net 30 V   10/22/2024 Image: Comparison of the second second seco | G        |              |  |
| Tags (hidden):                                                   |                                   |                                                                                                    |          | Manag        |  |
| Start typing to add a tag                                        |                                   |                                                                                                    |          |              |  |
| Product or service                                               | cription                          | Otv                                                                                                    | Rate     | Amount       |  |
| III 1 Services                                                   | cription                          | 1                                                                                                    | 1000     | \$100.00     |  |
| Add product or service v                                         |                                   |                                                                                                    |          |              |  |
| Customer payment options Edit                                    |                                   |                                                                                                    | Subtotal | \$10         |  |
| Print and download More a                                        | actions                           |                                                                                                    | Save     | Review and s |  |

### **Processed Documents**

Now that the invoice or invoices have been sent to Postal Methods, you can then **see them on the Processed Documents page, after you have refreshed your screen**.

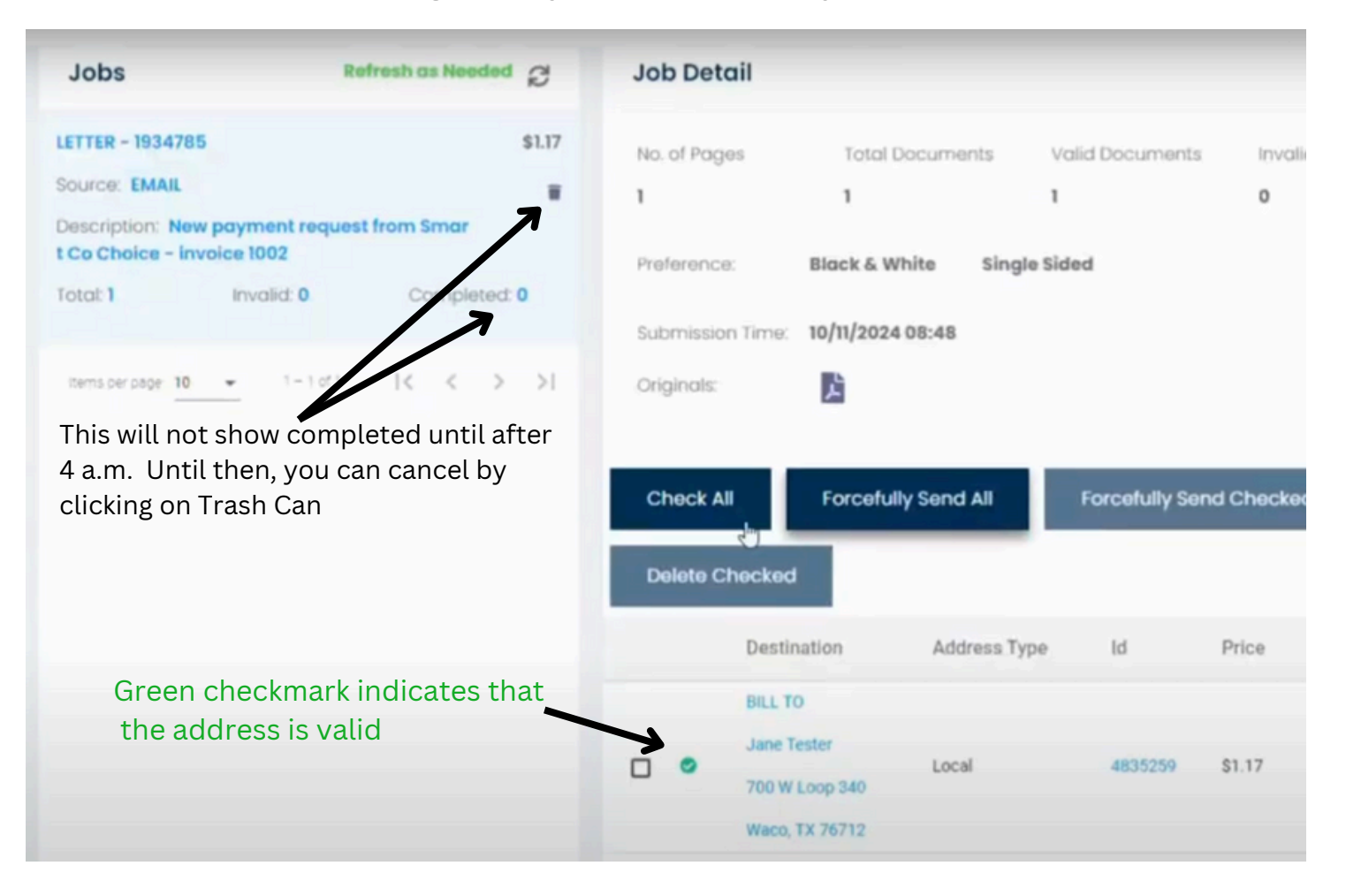